# www.apacer.com

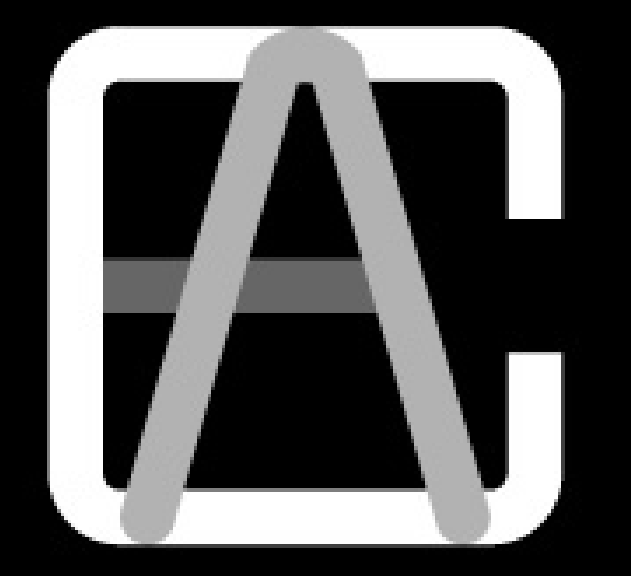

# Apacer Compression Explorer

# User's Manual

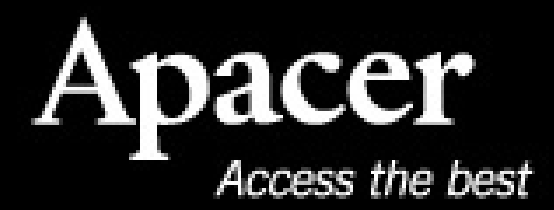

Ver. 1.060916TC

注意事項:

- 1. ACE 僅適用於 Apacer Handy Steno USB2.0 隨身碟系列產品。
- 2. ACE 支援 Windows XP/ Vista/7 系統。
- 3. ACE 軟體及使用手冊內容之版權皆屬宇瞻科技所有,請勿轉載、修改及翻印。

Apacer Compression Explorer

- 4. ACE 使用手册上所使用之其他公司產品名稱屬該公司所有。
- 5. ACE 使用手册之規格及內容如有修改將不另行通知。
- 如果您在使用上有任何疑問,請與當地經銷商或宇瞻科技客服人員聯絡。如因 個人使用上不當造成資料及檔案遺失或損壞,請使用者自行負責。
- 7. 請熟記 ACE 密碼,因個人疏失忘記密碼而無法開啓原壓縮檔案之責任屬使用 者所有。
- 8. 請在操作 ACE 之前,先閱讀使用手冊。

| 1. | 系統簡介                                            | 3  |
|----|-------------------------------------------------|----|
| 2. | 程式執行                                            | 3  |
|    | 2.1 ACE 使用步骤                                    | 4  |
| 3. | 檔案壓縮                                            | 5  |
|    | 3.1 使用拖曳介面(Drag and Drop Interface)將檔案壓縮並拷貝到隨身碟 | 5  |
|    | 3.2 在微軟檔案總管(Windows Explorer)下將檔案壓縮             | 7  |
| 4. | 檔案解壓縮                                           | 8  |
|    | 4.1 使用拖曳介面(Drag and Drop Interface)解開壓縮檔並拷貝到硬碟中 | 8  |
|    | 4.2 使用滑鼠左鍵雙擊解開壓縮檔                               | 10 |
|    | 4.3 在微軟檔案總管(Windows Explorer)下解開壓縮檔             | 10 |
| 5. | 密碼的設定與修改                                        | 10 |
|    | 5.1 設定密碼                                        | 10 |
|    | 5.2 修改密碼                                        | 11 |
| 6. | 其他功能                                            | 12 |
|    | 6.1 更改預設目錄                                      | 12 |
|    | 6.2 顯示/隱藏 ACE 視窗                                | 13 |
|    | 6.3 更新顯示                                        | 14 |
|    | 6.4 結束 ACE 程式                                   | 15 |
| 7. | ACE Q&A                                         | 16 |

目錄:

# 1. 系統簡介

Apacer Compression Explorer(以下簡稱 ACE)是由兩個部份所組成(如圖 1-1 所示),一個是管理視窗,另一個是快捷圖示。快捷圖示乃爲顯示在桌面上的小圖示,讓使用者以滑鼠拖曳的方式,快速的將選定的檔案進行壓縮,並自動拷貝到隨身碟中。使用者不需要改變以往的操作模式,便可享受隨身碟儲存空間變大的效果。 經由 ACE 壓縮的檔案另提供使用者自訂的密碼保護。

管理視窗除了有著與快捷圖示相同的功能之外,並提供簡易的管理介面,讓使用者可以輕鬆管理隨身碟的資料。

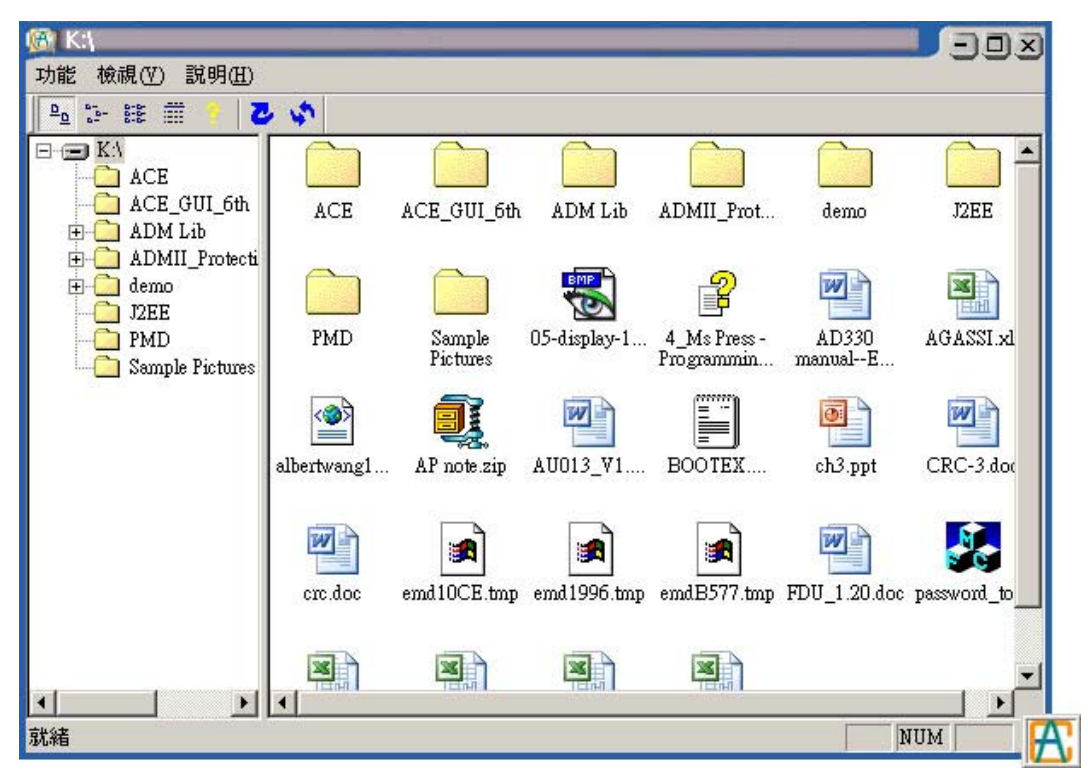

圖 1-1: ACE 管理視窗 (右下角為快捷圖示)

# 2. 程式執行

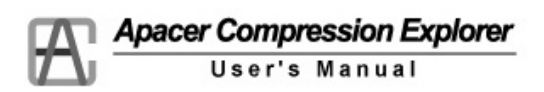

#### 2.1 ACE 使用步驟

- 1. 請將 Apacer 的隨身碟插入 PC 或 NB 的 USB 埠。
- 2. 開啓隨身碟 ACE 資料夾,用滑鼠左鍵雙擊 ACE 檔案夾裡的執行檔"ACE.exe"。
- 3. 執行 ACE.exe。
- 第一次執行時會進入設定密碼的視窗(如圖 2-1 所示),請輸入使用者自訂的密碼(密碼長度至少6位),並牢記此密碼,因爲此密碼將作爲日後開啓 ACE 的認證密碼以及檔案加密的密碼。

| 設定密碼      |       |
|-----------|-------|
| 新密碼:      | ***** |
| 確認密碼:     | ***** |
| <u>確認</u> |       |

圖 2-1: 第一次使用 ACE 的密碼設定

5. 密碼設定成功後進入 ACE 視窗(如圖 2-2 所示),此時便可以使用 ACE 的所有 功能。

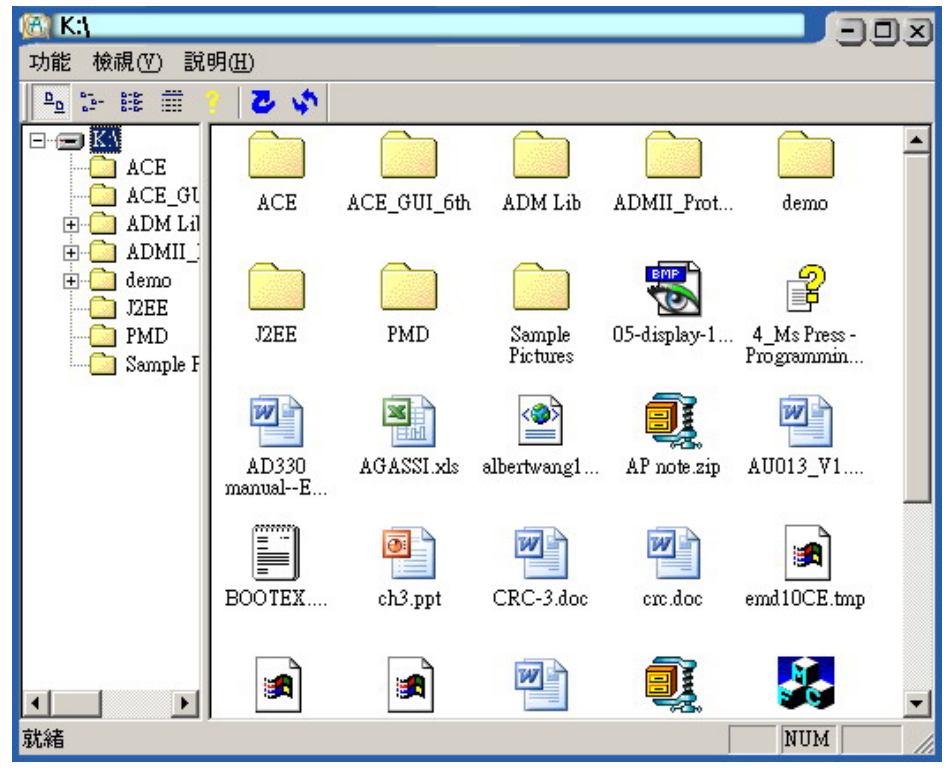

圖 2-2: ACE 管理視窗

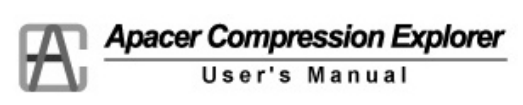

6. 之後每次插入隨身碟,執行 ACE 時都會要求使用者輸入設定的認證密碼(如圖 2-3 所示),如果沒有通過密碼認證將無法執行 ACE。

| 登入       |                    |
|----------|--------------------|
|          | 密碼:                |
|          | 確認 離開              |
|          |                    |
| 圖 2-3: 一 | 一般登入書面,要求使用者輸入認證密碼 |

### 3. 檔案壓縮

#### 3.1 使用拖曳介面(Drag and Drop Interface)將檔案壓縮並拷貝到隨身碟

1. 在微軟的檔案總管視窗中選取要拷貝到隨身碟的檔案或目錄。

| 🔍 temp                                                                                                    |                                       |                            |             |                      | - D ×  |
|----------------------------------------------------------------------------------------------------|---------------------------------------|----------------------------|-------------|----------------------|--------|
| 檔案(F) 編輯(E) 檢視(V) 我的                                                                                                    | 最愛( <u>A</u> ) 工                      | 具( <u>T</u> ) 說明( <u>H</u> | )           |                      | 1      |
| 〜上―頁 → → → 包 ◎捜尋                                                                                                    | 1 1 1 1 1 1 1 1 1 1 1 1 1 1 1 1 1 1 1 | <b>3</b> 4 4               | X n I       | +                    |        |
| 網址① 🗀 temp                                                                                                    |                                       |                            |             | -                    | @移至    |
| YYxx ×<br>Widget ▲<br>低週波<br>● □ project JVC                                                                                                    | Ass2.zip                              | ess2main.cpp               | bighead.jpg | Dighead.psd          |        |
| <ul> <li>⊕ _ project JVC II</li> <li>⊕ _ Project ReadyBoost</li> <li>⊕ _ Project SATA</li> <li>⊕ _ project SATA</li> <li> project taango</li> <li>⊕ _ project U3</li> </ul>                                                                                                    | device.map                            | e++<br>Egg.cpp             | h<br>Egg.h  | Flower.cpp           |        |
| 田小<br>田小<br>1<br>田小<br>1<br>田小<br>1<br>田小<br>1<br>田小<br>1<br>田小<br>1<br>田小<br>1<br>田小<br>1<br>田小<br>1<br>田小<br>1<br>田小<br>1<br>田小<br>1<br>田小<br>1<br>田小<br>1<br>田小<br>1<br>田小<br>1<br>田小<br>1<br>田小<br>1<br>田小<br>1<br>田小<br>1<br>1<br>1                                                                                                    | h<br>Flower.h                         | fstab                      | fstab.pkm   | C+++<br>Geometry.cpp |        |
| ····································                                                                                                    | h<br>Geometry.h                       | grass2.ppm                 | Ground With | Ground With          |        |
| □ 2 10 <sup>-1</sup> X-1094(Hr (x.))<br>□ 2 10 <sup>-1</sup> X-1094(Hr (x.))<br>□ 2 10 <sup>-1</sup> X-1094(Hr | m <sup>nh</sup> sonf a                | <b>U</b> anduritan         | interme 1   | 10 V 700 EVE         | ~<br>• |
| 選了9個物件                                                                                                    |                                       | 2.58 1                     | víB 🖳 🕄     | 我的電腦                 | 11.    |

圖 3-1: 於檔案總管中選取檔案

2. 按下滑鼠左鍵不放,以拖曳的方式將選取的檔案拉至 ACE 管理視窗中,或是 ACE 快捷圖示中。

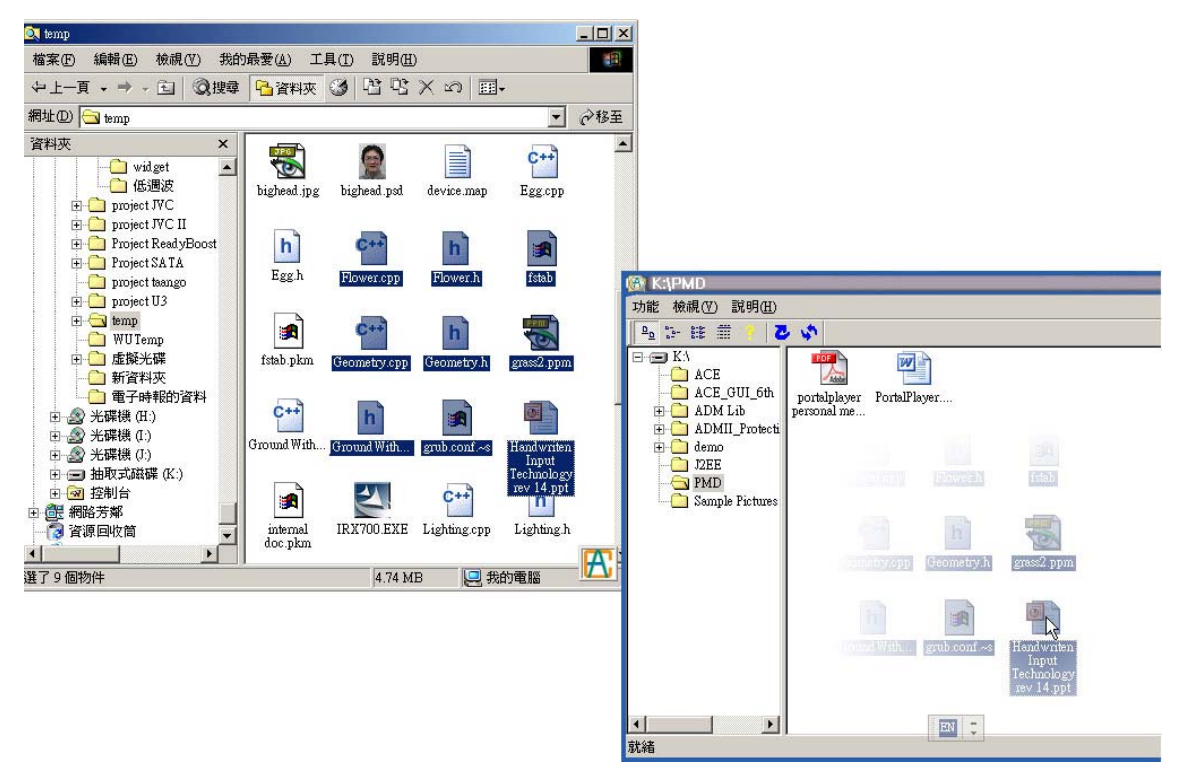

圖 3-2: 拖曳選取的檔案到 ACE 管理視窗

3. 放開滑鼠左鍵。選取的檔案/目錄便會自動壓縮並且拷貝到 ACE 管理視窗中顯 示的目錄中,或是透過 ACE 快捷圖示所設定的預設目錄內。

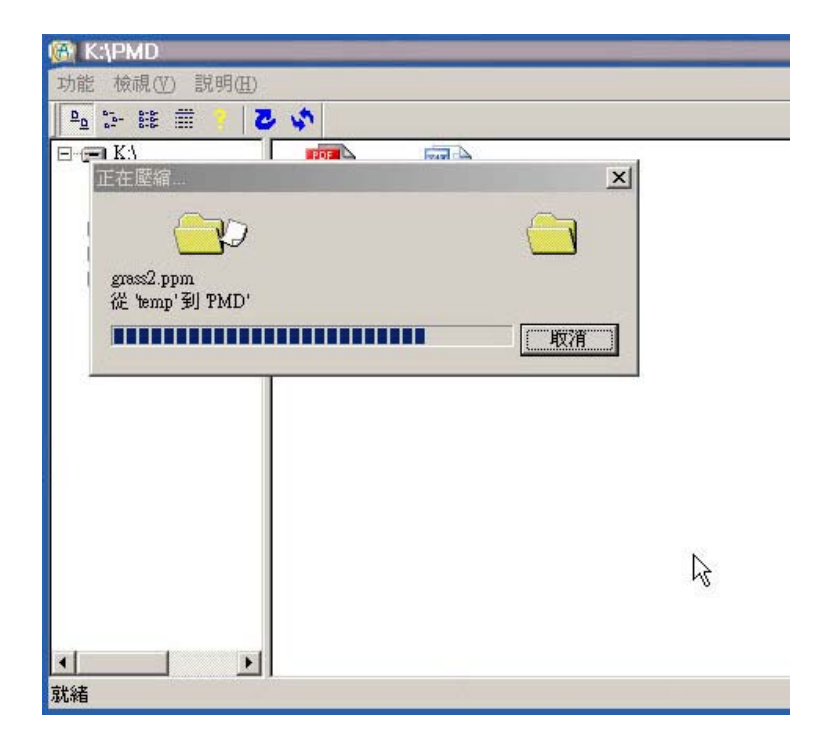

圖 3-3: 正在壓縮檔案

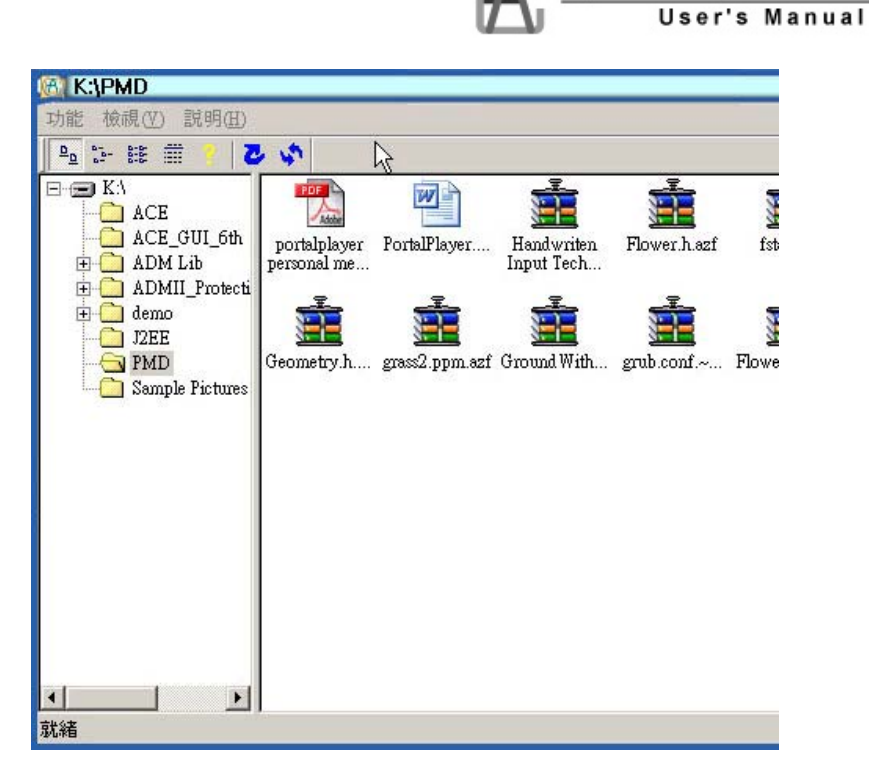

圖 3-4: 壓縮與拷貝結束

#### 3.2 在微軟檔案總管(Windows Explorer)下將檔案壓縮

- 1. 在微軟的檔案總管的視窗中,於要進行壓縮的檔案上按下滑鼠右鍵。
- 2. 於彈出式選單中選取"Auto Compress AZF files"來進行檔案的壓縮。

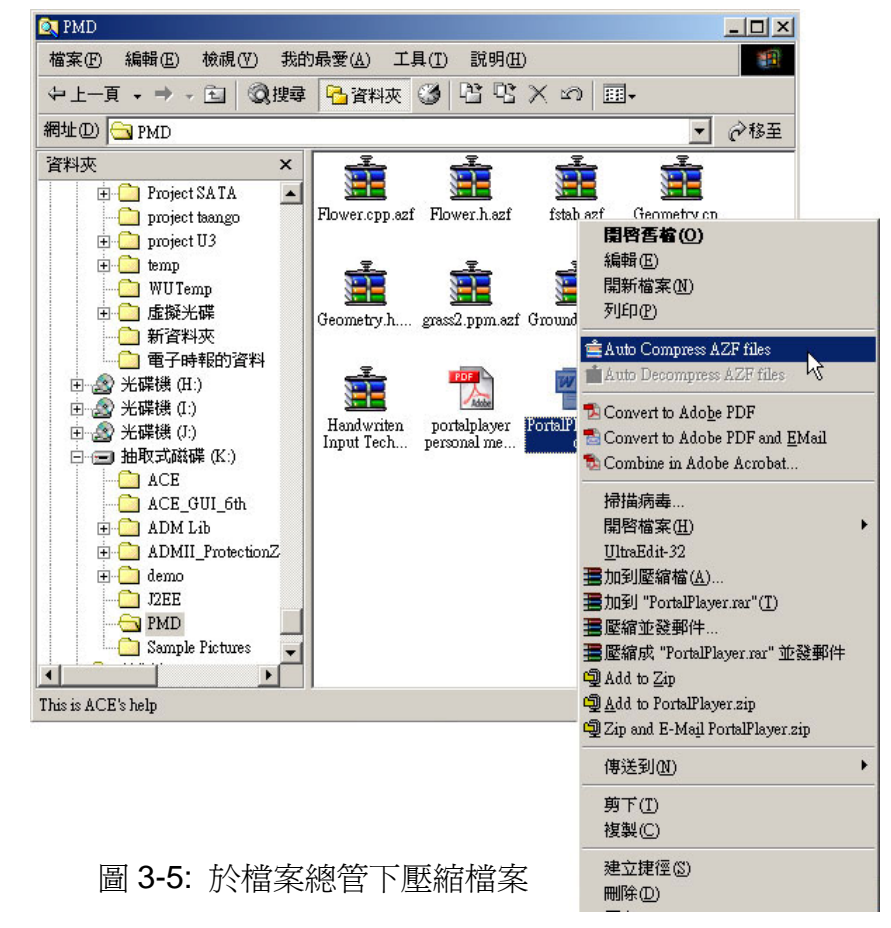

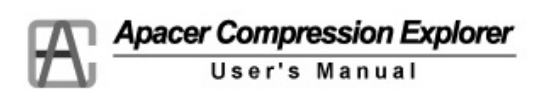

- 3. 壓縮結束後,於相同目錄下會產生檔名為原始檔案名稱,附檔名為 AZF 的壓縮 檔案。
- 4. 檔案解壓縮
  - 4.1 使用拖曳介面(Drag and Drop Interface)解開壓縮檔並拷貝到硬碟中
    - 1. 在 ACE 管理視窗中選取需要解壓縮的 AZF 檔或是目錄。

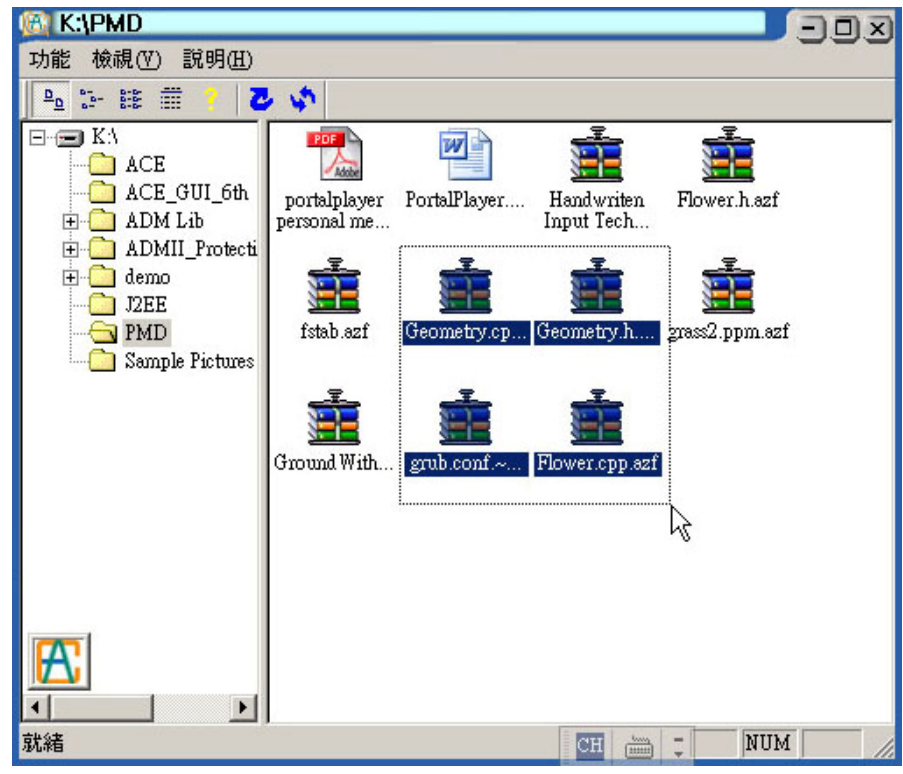

圖 4-1:於 ACE 管理視窗選取 AZF 檔案

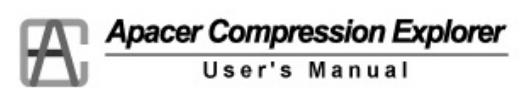

2. 按下滑鼠左鍵不放,以拖曳的方式將選取的檔案或目錄拉出 ACE 管理視窗至 桌面或是微軟檔案總管的視窗中。

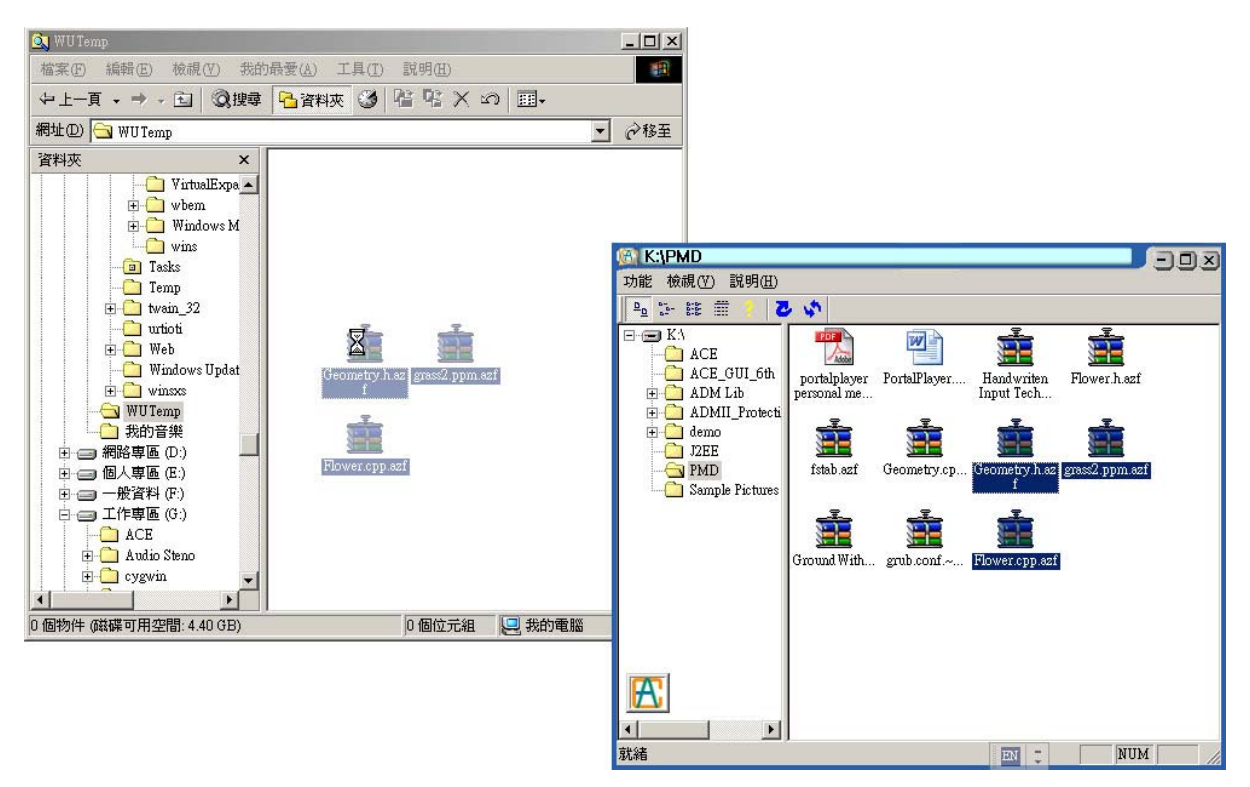

圖 4-2: 拖曳選取的檔案到檔案總管

3. 放開滑鼠左鍵。選取的檔案/目錄便會自動解壓縮之後拷貝到指定的位置。

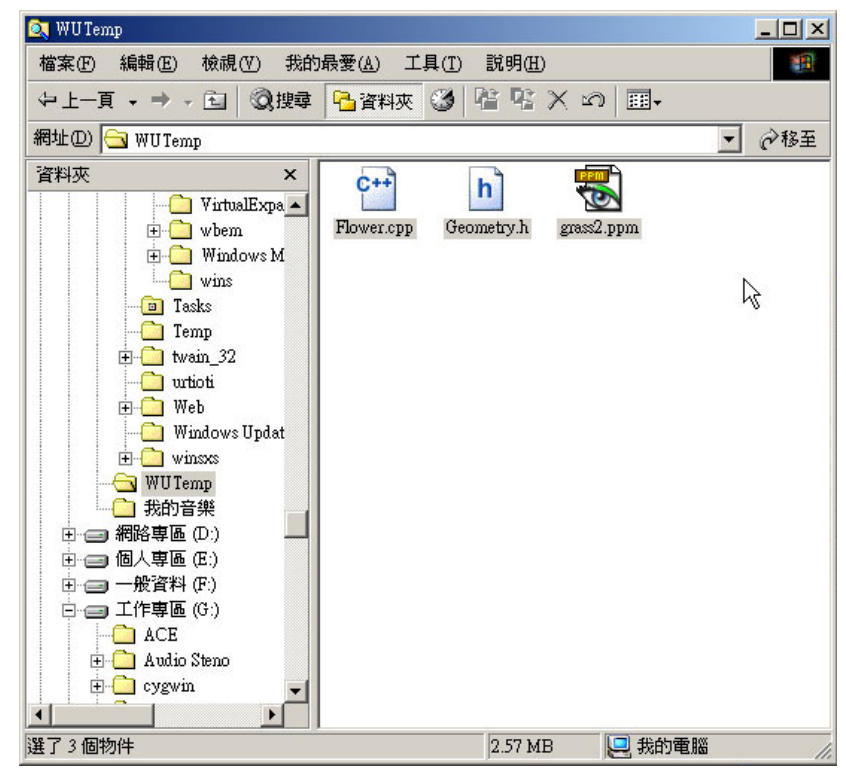

圖 4-3: 解壓縮與拷貝結束

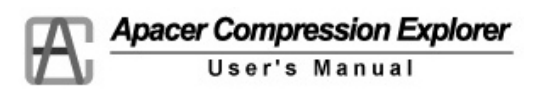

#### 4.2 使用滑鼠左鍵雙擊解開壓縮檔

- 1. 在微軟的檔案總管中或是 ACE 管理視窗裝,直接滑鼠左鍵雙擊所要解壓縮的 AZF 檔。
- 2. 該壓縮檔在自動解壓縮後,會啓動相關的應用程式來開啓解壓縮後的檔案,並 且將原來的 AZF 壓縮檔刪除。

#### 4.3 在微軟檔案總管(Windows Explorer)下解開壓縮檔

- 1. 在微軟的檔案總管中,於該壓縮檔上按下滑鼠右鍵。
- 2. 於彈出式選單中選取"Auto DeCompress AZF files"來進行解壓縮。

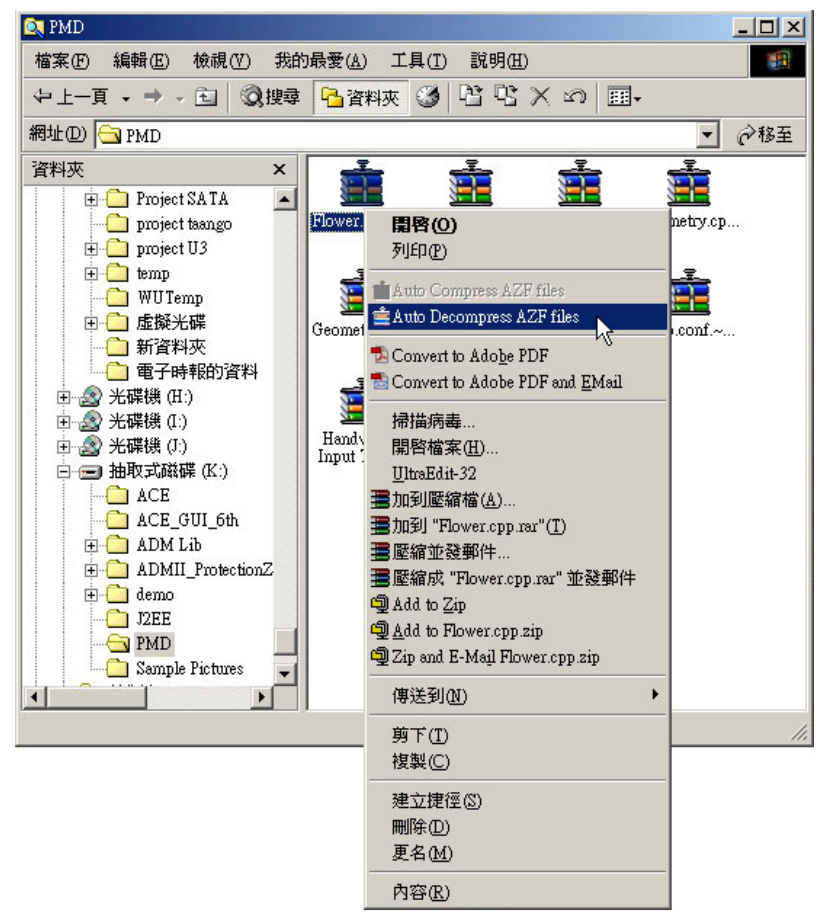

圖 4-4: 於檔案總管下解壓縮 AZF 檔案

### 5. 密碼的設定與修改

#### 5.1 設定密碼

第一次執行 ACE.exe 時,會要求使用者設定密碼(如圖 5-1 所示),密碼的長度介於 6 個至 12 個字元,使用英文數字混合。密碼設定後,此後每次執行程式時,皆 會要求使用者輸入密碼(如圖 5-2 所示)以防止不當使用者,另外此一密碼也會安置 於所有壓縮的檔案中,所以其他的 ACE 使用者並沒有辦法打開壓縮檔。

|             |      | User's Manual |
|-------------|------|---------------|
| 設定密碼        |      |               |
| 新密碼:        | **** | -             |
| 確認密碼:       | **** |               |
| <u>確認</u> 〔 | 離開   |               |

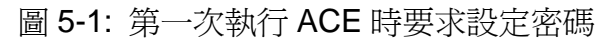

| 離開 |
|----|
|    |

圖 5-2: 一般登入畫面

#### 5.2 修改密碼

在 ACE 管理視窗的功能選單,快捷圖示的右鍵選單以及系統工具列 ACE 圖示的 右鍵選單中有"修改密碼"的選項,可以讓使用者更改密碼(如圖 5-3 所示),使用者 的密碼將會儲存在隨身碟的特殊檔案中,如果使用者不小心刪除該特殊密碼檔案, ACE 將會視爲第一次執行而要求使用者設定新密碼,而之前壓縮的檔案將無法解 除壓縮。

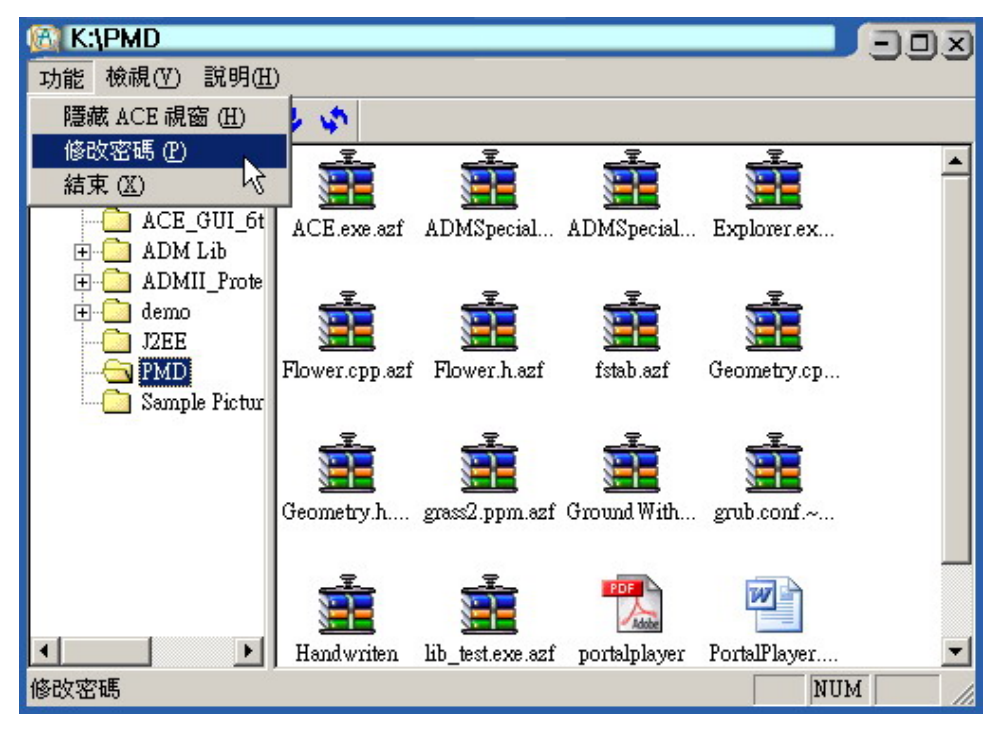

#### 圖 5-3: ACE 管理視窗的修改密碼功能

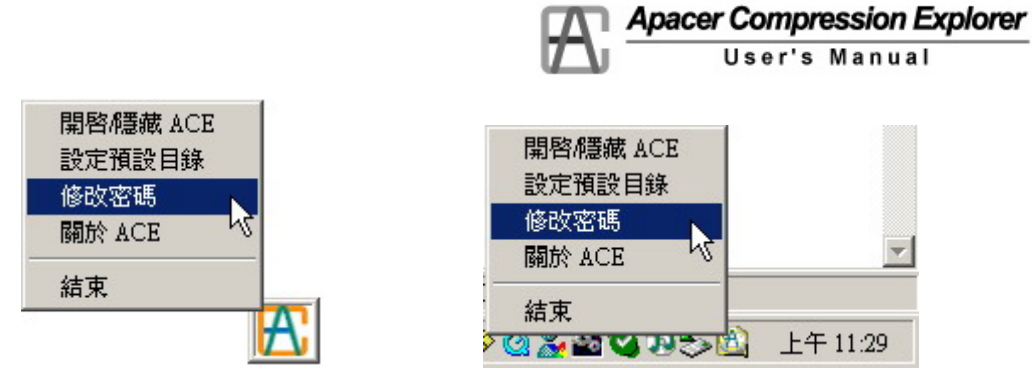

圖 5-4: 快捷圖示與系統工具列的修改密碼功能

| 舊密碼:  | ****  |
|-------|-------|
| 新密碼:  | ****  |
| 確認密碼: | ***** |
| 確認    | 離盟    |

圖 5-5: 修改密碼

# 6. 其他功能

#### 6.1 更改預設目錄

讓使用者設定在拖曳介面下將檔案拖曳至快捷圖示時,壓縮檔案的儲存位置。

 在快捷圖示上按下滑鼠右鍵,於彈出式選單中選擇"設定預設目錄"選項(如圖 6-1 所示),或是在微軟視窗的系統工具列中於 ACE 圖示上按下滑鼠右鍵也會 彈出相同選單。

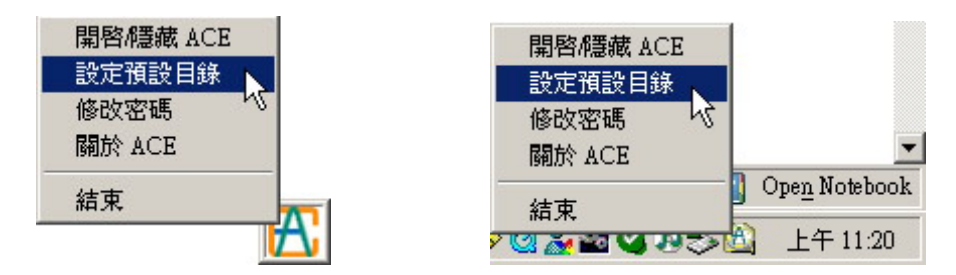

圖 6-1: 快捷圖示與系統工具列的設定預設目錄功能

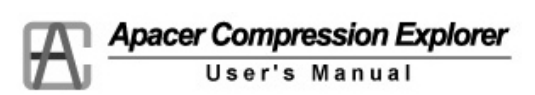

2. 在設定視窗中(如圖 6-2 所示),選擇所要指定的目錄,按下確定鍵即可。

| 瀏覽資料夾                              | <u>?</u> × |
|------------------------------------|------------|
| 預設目錄                               |            |
|                                    |            |
| ACE_GUI_6th                        |            |
| 🗄 💼 ADM Lib                        |            |
| 🗄 🧰 ADMII_ProtectionZoneManual0503 |            |
| 🗄 💼 demo                           |            |
| J2EE                               |            |
|                                    |            |
| Samtile Pictures                   |            |
|                                    | -          |
|                                    |            |
| 資料夾:  PMD                          |            |
| 確定 取消 新咨判                          | tran       |
|                                    | (W)        |
|                                    | 11.        |

圖 6-2: 設定預設目錄

#### 6.2 顯示/隱藏 ACE 視窗

在ACE管理視窗的右上角點選關閉視窗的圖示之,或是點選功能選單中的"功能/ 隱藏ACE視窗"的選項,便可以隱藏ACE管理視窗;在快捷圖示上以滑鼠左鍵雙擊 便可以開啓ACE管理視窗,或是由快捷圖示或系統工具列的ACE圖示的滑鼠右鍵 彈出式選單中選擇"開啓/隱藏ACE"的選項來開啓或隱藏ACE管理視窗。

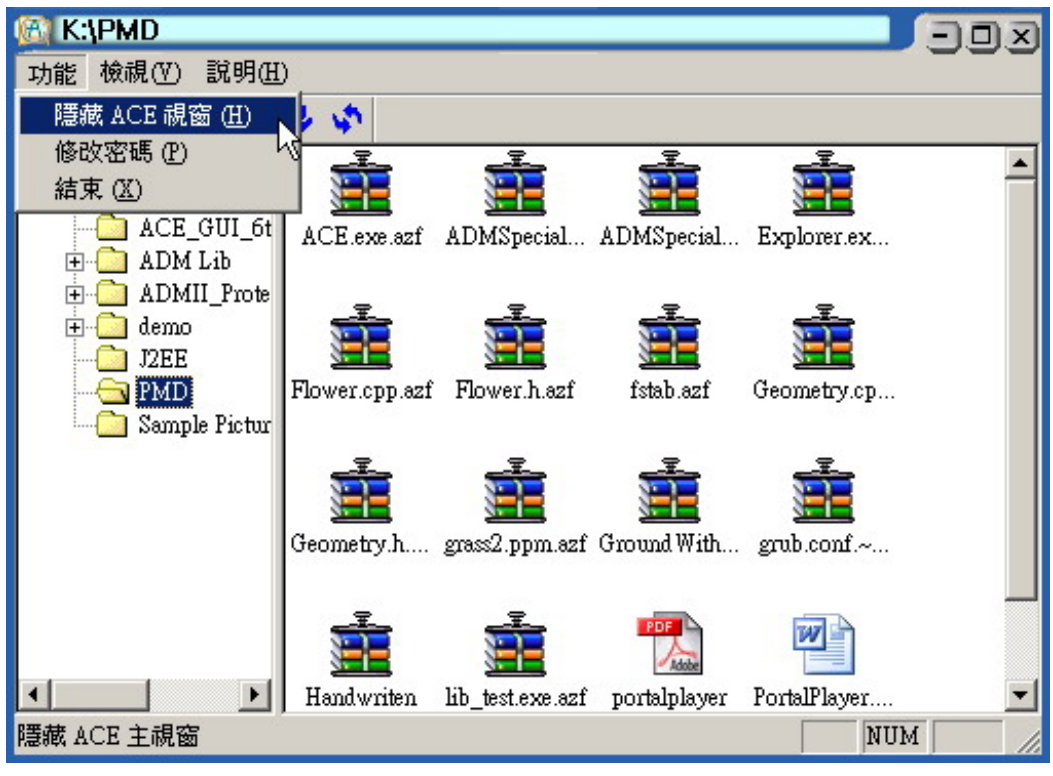

圖 6-3: 系統工具列的開啓/隱藏管理視窗功能

|           | Apacer Compression Explorer  |
|-----------|------------------------------|
|           | User's Manual                |
| 開啓/隱藏 ACE | 開啓/標藏 ACE                    |
| 設定預設目錄    | 設定預設目錄                       |
| 修改密碼      | 修改密碼                         |
| 關於 ACE    | 關於 ACE                       |
| 結束        | 結束                           |
|           | 2 🙆 🌌 🖼 💙 🗷 🌫 🖄 🛛 上午 11:25 👘 |

圖 6-4: 快捷圖示的開啓/隱藏管理視窗功能

#### 6.3 更新顯示

在 ACE 管理視窗中可以由工具列中更新 ACE 管理視窗顯示的內容。

| (🕅 K:)              |                  |             |             |             | - 90         | X   |
|---------------------|------------------|-------------|-------------|-------------|--------------|-----|
| 功能 檢視(型) 說          | 明( <u>H</u> )    |             |             |             |              |     |
| <u>₽</u> 12- 188 mm | 0 5              |             |             |             |              |     |
|                     | ACE              | ACE GUI 6th | ADM Lib     | ADMII Prot  | demo -       | •   |
|                     | J2EE             | PMD         | Sample      | -<br>       | 4_Ms Press - |     |
|                     | AD330<br>manualE | AGASSI.xls  | albertwang1 | AP note zip | AU013_V1     |     |
|                     | BOOTEX           | ch3.ppt     | CRC-3.doc   | cre.doc     | emd10CE.tmp  |     |
|                     | •                |             |             |             |              | •   |
| 重新整理                |                  |             |             | CAP         | NUM          | 11. |

圖 6-5: 工具列的重新整理功能

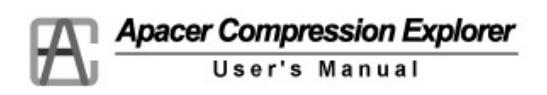

#### 6.4 結束 ACE 程式

在 ACE 管理視窗的功能選單中,與快捷圖示與系統工具列 ACE 圖示的右鍵選單中,有"結束"的選項,點選後可以結束 ACE 程式。

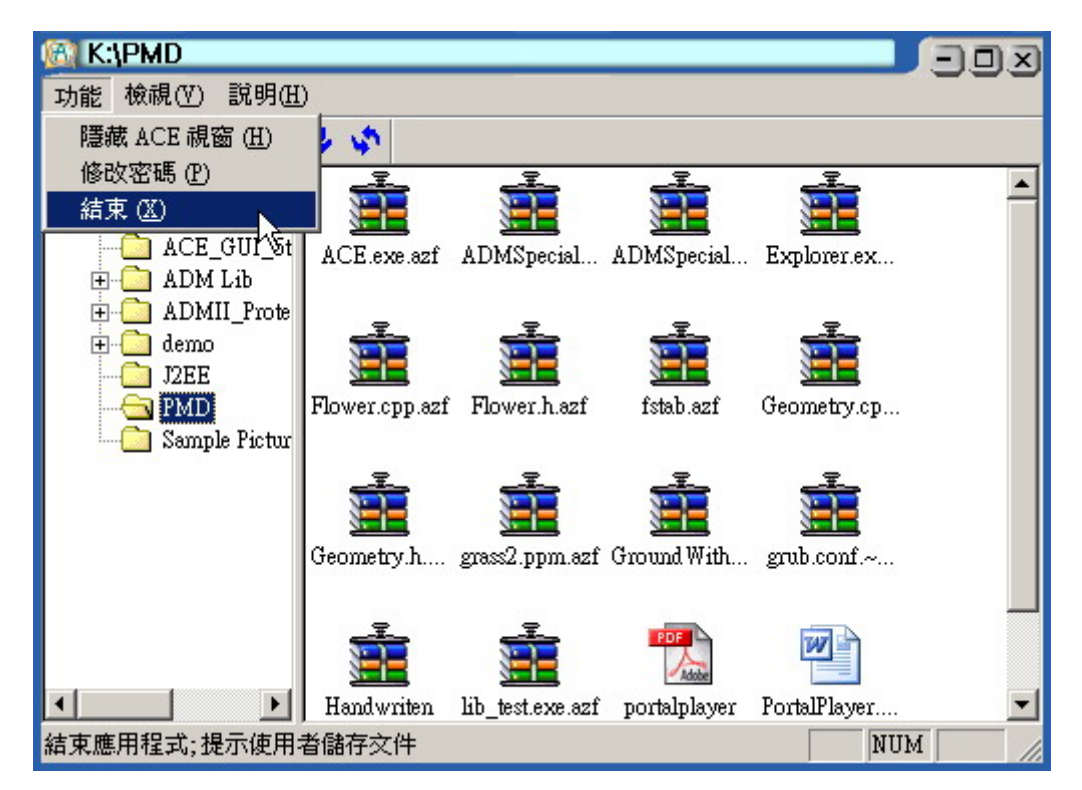

#### 圖 6-5(1): ACE 管理視窗的程式結束功能

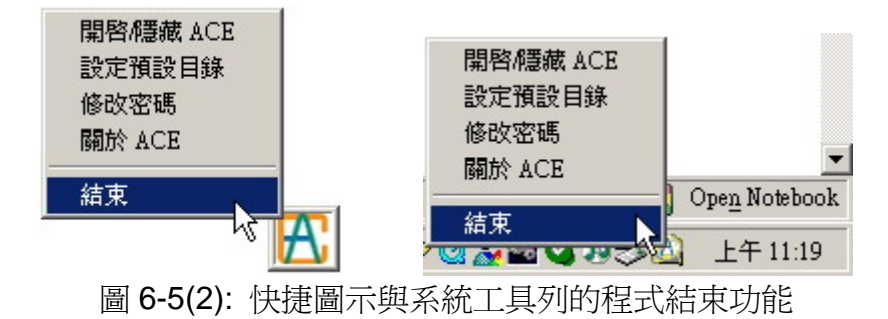

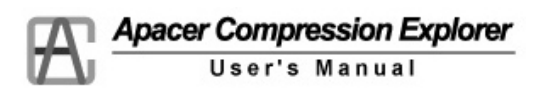

## 7. ACE Q&A

#### 7.1 Q: 如果密碼忘記,該怎麼辦?

A: 為了使 ACE 擁有一定程度的保護機制,所以會將密碼放入 AZF 檔案中,因 此請使用者牢記您的密碼,如果使用者忘記密碼,將無法開啓 ACE 程式,所 以也就無法開啓之前壓縮過的檔案。 不過,使用者可以將隨身碟中/ACE/ACE.pwd 檔案刪除,然後再重新設定新 密碼,便可以再次使用 ACE 程式,但是之前壓縮的檔案仍然無法開啓。 附註:由於 ACE.pwd 乃為一隱藏檔,若要顯示該檔案,請至:檔案總管/資 料夾選項/勾選"顯示隱藏檔案與資料夾"功能後,方能顯示。

#### 7.2 Q: 爲何無法指定解壓縮檔的位置?

A: 當您使用滑鼠拖曳的方式來解壓縮 AZF 檔案時,便可以指定檔案儲存的位置,如果您使用滑鼠雙擊或是滑鼠右鍵選單來解壓縮,則只能解壓縮到與 AZF 檔案相同的位置。

#### 7.3 Q: 如果不小心刪除了 ACE 程式該怎麼辦?

A: 請上 Apacer 網站重新下載 ACE 程式,並儲存到您的 Apacer USB2.0 隨身碟 中即可。

#### 7.4 Q: 密碼重新設定(非修改密碼)後,如何開啓原本壓縮於隨身碟中的檔案?

A: 為了防止隨身碟中壓縮的檔案被任意使用,所以會將密碼放入 AZF 檔案中,因此密碼重新設定後,並沒有辦法開啓原先壓縮於隨身碟的檔案,除非新密碼與舊密碼完全相同。

#### 7.5 Q: 爲何無法以鍵盤複製檔案呢?

A: 為了操作上的方便性, ACE 是以使用滑鼠拖曳的方式為設計的出發點,所以 並沒有支援鍵盤的快速鍵。

#### 7.6 Q:把 AZF 檔再拖拉進 ACE 視窗,為何不會再壓縮?

A: 由於檔案壓縮並非越多次效果越好,所以當使用者把 AZF 檔案再次拖拉進 ACE 視窗時,只是變成拷貝檔案而已,並不會再次壓縮。

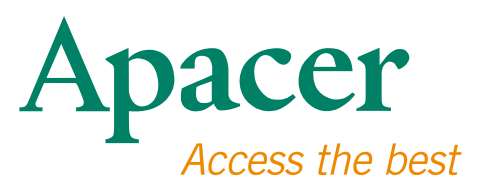

#### 全球據點

#### 台灣 (總部)

宇瞻科技股份有限公司 新北市土城區忠承路32號一樓 Tel: 886-2-2267-8000 Fax: 886-2-2267-2261 amtsales@apacer.com

#### 歐洲

Apacer Technology B.V. Science Park Eindhoven 5051 5692 EB Son, The Netherlands Tel: 31-40-267-0000 Fax: 31-40-290-0686 sales@apacer.nl

#### 美國

Apacer Memory America, Inc. 46732 Lakeview Blvd., Fremont, CA 94538 Tel: 1-408-518-8699 Fax: 1-510-249-9551 sa@apacerus.com

#### 中國

宇瞻電子(上海)有限公司 上海長寧區天山路600弄2號捷運大廈22D 200051 Tel: 86-21-6228-9939 Fax: 86-21-6228-9936 sales@apacer.com.cn

#### 日本

Apacer Technology Corp. 6F, Daiyontamachi Bldg., 2-17-12, Shibaura, Minato-Ku, Tokyo, 108-0023, Japan Tel: 81-3-5419-2668 Fax: 81-3-5419-0018 jpservices@apacer.com

#### 印度

Apacer Technologies Pvt Ltd, 1874, South End C Cross, 9th Block Jayanagar, Bangalore-560069, India Tel: 91-80-4152-9061/62 Fax: 91-80-4170-0215 sales\_india@apacer.com